## Install Printer Installer Client or Log In

electronischer Franklik som has met som fi

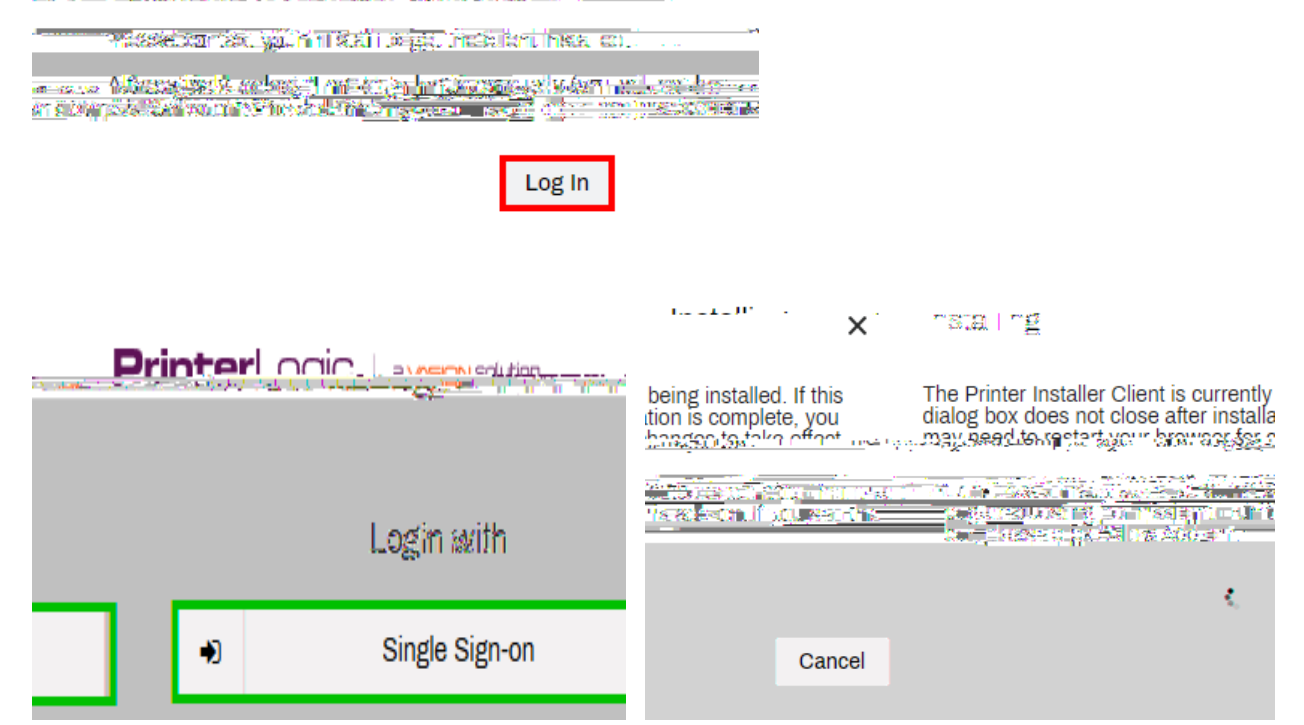

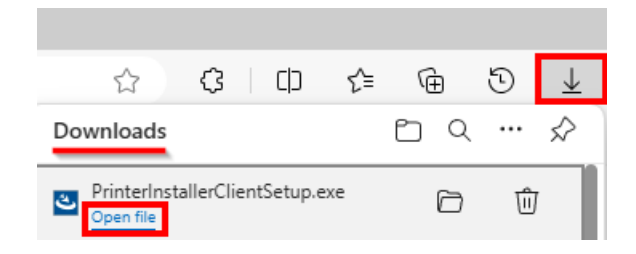

\_\_\_\_\_